# Garmin Mobile XT

# РУКОВОДСТВО ПОЛЬЗОВАТЕЛЯ

#### Начальные сведения

Использование справки Активация функции GPS Описание значков Просмотр информации GPS Настройка позиции Просмотр карты Устранение неполадок

#### Поиск мест

Использование "Куда?" Дом Адреса Объекты Контакты Мои позиции Недавние результаты Пользовательские объекты Цены на горючее **SaversGuide®** Помощь в пути Города Пересечения Точки PeerPoint™ Места рядом с другими Отправка позиции

#### Прокладка маршрута

Описание маршрутов Предстоящие повороты Объезды Нежелательные дороги и зоны Добавление промежуточных точек Сохранение маршрута Планирование маршрута Изменение сохраненного маршрута Моделирование маршрута

#### Мои позиции

Сохранение позиции Исходная позиция Изменение позиций Категории позиций

# <u>Контакты</u>

<u>Поиск контактов</u> <u>Изменение контактов</u> <u>Прокладка маршрута к встрече (доступно не на всех телефонах)</u>

#### Служба Garmin Online

Описание Garmin Online Состояние подписки Погода Транспортный поток Гостиницы Камеры безопасности

# <u>Точки PeerPoint™</u>

Описание точек PeerPoint Отправка позиции Запрос точки PeerPoint Поиск точки PeerPoint

# Средства

<u>Просмотр карты</u> <u>Где я?</u> <u>Управление данными</u> <u>Наборы карт</u> <u>Треки</u> <u>Счетчик движения</u>

# <u>Параметры</u>

<u>Карта</u> <u>Система</u> <u>Прокладка маршрута</u> <u>Просмотр</u> <u>Звук</u> <u>Garmin Online</u> <u>Точки сближения</u> <u>О системе</u> <u>Восст. настройки</u>

# Начальные сведения

# Использование справки Garmin Mobile XT

Данная справочная система предоставляет пошаговые инструкции по выполнению различных задач с помощью программы Garmin Mobile XT. Выберите раздел в меню справки. Для прокрутки текста вверх или вниз используйте стрелки. Чтобы вернуться на предыдущую страницу после просмотра раздела справки, нажмите кнопку "Назад".

Программа Garmin Mobile XT поддерживает работу с широким спектром смартфонов под управлением операционных систем Nokia Symbian®, Windows Mobile® и Palm OS® Treo. Пользовательский интерфейс программы может отличаться на различных телефонах. Например, на некоторых телефонах для просмотра дополнительных элементов необходимо нажимать Меню. В справочной системе такие различия обозначены скобками. Например, если в справочной системе предлагается выбрать (Меню >) Средства > Garmin Online, но на телефоне отсутствует опция Меню, просто выберите Средства > Garmin Online.

# Активация функции GPS

Можно использовать программу Garmin Mobile XT с включенной или выключенной функцией GPS. Однако, когда функция GPS выключена, некоторые функции могут работать неправильно.

Чтобы активировать функцию GPS:

1. Убедитесь, что телефон настроен для приема запросов на беспроводные подключения Bluetooth.

2. Включите устройство GPS Garmin.

3. Выберите значок Garmin Mobile XT в главном меню телефона.

Для получения сигналов спутника вы должны находиться на улице или в машине. Также необходимо обеспечить ясный обзор неба. Если устройство GPS не может установить связь со спутником в течение нескольких минут, см. дополнительную информацию в разделе <u>Настройка позиции</u> или <u>Устранение</u> <u>неполадок</u>.

Для просмотра информации о связи со спутником GPS откройте страницу "Информация GPS". Дополнительную информацию см. в разделе <u>Просмотр</u> <u>информации GPS</u>.

Для экономии заряда батареи выключите функцию GPS, когда не используете ее.

# Описание значков Garmin Mobile XT

В верхней части главной страницы программы Garmin Mobile XT может отображаться несколько значков.

|           | - Функция GPS отключена. Выберите, чтобы <u>включить</u> .                                                                                    |
|-----------|----------------------------------------------------------------------------------------------------|
| ß         | - Функция GPS включена. Garmin Mobile XT выполняет поиск устройства GPS. Выберите, чтобы просмотреть <u>информацию GPS</u> .                  |
| aff       | - Обнаружено устройство GPS. В строках состояния отображается уровень сигнала GPS. Выберите, чтобы просмотреть <u>информацию</u> <u>GPS</u> . |
| r         | - Последние точки PeerPoint. Получено сообщение PeerPoint, которое вы еще не просмотрели. Выберите, чтобы просмотреть <u>PeerPoint</u> .      |
| $\times$  | - Получено сообщение сервера Garmin Online. Выберите, чтобы просмотреть сообщение <u>Garmin Online</u> .                                      |
| $\otimes$ | - Завершение работы Garmin Mobile XT.                                                                                                    |

# Просмотр информации GPS

Чтобы просмотреть информацию об удаленном устройстве GPS, выберите значок GPS в углу главного экрана Garmin Mobile XT. Можно также выбрать **(Меню >) Настр. > Система > Удаленный GPS**. Изображение значка будет указывать на одно из следующих состояний: удаленное устройство GPS выключено либо выполняется поиск удаленного устройства GPS, или будет показан уровень сигнала удаленного устройства GPS.

Страница "Сведения об удаленном устройстве GPS" содержит информацию об устройстве GPS, подключенном к вашему устройству. На ней также отображается информация о состоянии вашего устройства, в том числе версия программного обеспечения, идентификатор устройства и уровень заряда батареи. С помощью страницы "Сведения об удаленном устройстве GPS" можно изменить параметры автоматического отключения GPS, включить систему WAAS/EGNOS для обеспечения более высокой точности (если применимо), а также включить или выключить GPS.

Для просмотра подробной информации GPS на странице "Сведения об удаленном устройстве GPS" выберите (Меню >) Информация GPS. Страница "Информация GPS" содержит информацию о спутниках GPS, данные с которых получает устройство, а также об уровне их сигналов. На ней отображаются сведения о вашем местонахождении (широта/долгота), точности GPS, текущей скорости и высоте. Также можно использовать страницу "Информация GPS" для установки вашей позиции, если это необходимо.

# Настройка позиции

При первой активации функции GPS или после перемещения на расстояние более 600 миль с выключенным приемником GPS требуется инициализация

функции GPS. Чтобы уменьшить время инициализации, установите вашу позицию на карте. чтобы установить позицию:

1. Выберите (Меню >) Настр. > Система > Удаленный GPS > Информ. GPS.

2. Выберите (Меню >) Новая позиция.

3. Выберите точку на карте рядом с вашей текущей позицией, затем выберите (Меню >) OK.

# Просмотр карты

Выберите **Просм. кар.** на главной странице Garmin Mobile XT, чтобы отобразить текущую позицию в трехмерном виде, принятом по умолчанию. Можно изменить способ отображения, изменив <u>Параметры карты</u>.

Значок

позиции

отображает вашу позицию на карте. При использовании телефонов с сенсорным экраном выберите значок позиции, чтобы перейти к экрану <u>Просмотр карты</u>. При использовании других телефонов нажмите кнопку навигации, чтобы перейти к экрану <u>Просмотр карты</u>.

При навигации по активному маршруту маршрут отображается в виде цветной линии на карте. Направления отображаются в верхней части экрана. Текущая скорость и предполагаемое время прибытия отображаются в верхней части экрана.

Если навигация выполняется не по активному маршруту, текущая скорость и направление отображается в нижней части экрана. Для изменения нажмите кнопку стирания на телефоне.

Чтобы закрыть карту на телефоне с сенсорным экраном, выберите кнопку выхода в нижней средней части экрана. При использовании смартфонов под управлением операционной системы Windows Mobile, используйте кнопку "Назад" на телефоне.

Можно выбрать (Меню >) Средства > Просмотр карты, чтобы выбрать другой способ отображения карты. Дополнительную информацию см. в разделе <u>Просмотр карты</u>.

# Устранение неполадок

Некоторые параметры телефона, например, период времени перед выключением экрана, автоматический прием вызова с использованием гарнитуры "без рук" и управление питанием, невозможно изменить с помощью программы Garmin Mobile XT. Информацию об изменении этих параметров см. в руководстве к телефону.

(Для пользователей Garmin Mobile 20) Если ваш телефон не может установить подключение "без рук" с устройством, попытайтесь завершить работу программы Garmin Mobile XT перед выполнением единовременного подключения "без рук" через интерфейс Bluetooth телефона.

(Для пользователей Garmin Mobile 20) При добавлении Garmin Mobile 20 в качестве доверенного устройства вы можете при необходимости обозначить его как беспроводную гарнитуру (Handsfree device), а не как автомобильную гарнитуру (Car Kit).

(Для пользователей Garmin Mobile 20) При использовании подключения "без рук" может возникнуть необходимость настройки громкости наушников телефона, чтобы обеспечить максимальный выход звука в устройстве Garmin Mobile 20.

Если ваше устройство не может установить связь со спутником, выполните одно из следующих действий:

- Убедитесь, что антенна GPS включена и подключена к телефону через беспроводной интерфейс Bluetooth.

- Убедитесь, что антенна GPS находится в пределах досягаемости. Вы должны находиться на улице или в машине. Также необходимо обеспечить ясный обзор неба. Твердые предметы (кроме нетонированных стекол), здания и деревья могут блокировать сигналы спутников.

- Убедитесь, что прошло достаточно времени для <u>инициализации</u> функции GPS. При первом включении функции GPS инициализация может занять несколько минут.

- После перемещения на расстояние более 600 миль с выключенным приемником GPS <u>установите вашу позицию</u> на карте.

- Выключите антенну GPS и телефон, затем снова включите их.

# Поиск мест

# Использование функции "Куда?"

С помощью кнопки "Куда?" можно находить <u>адреса</u>, <u>объекты</u> (рестораны, гостиницы, достопримечательности), <u>перекрестки</u> и многие другие элементы, доступные на подробной карте. Можно также получить информацию о ценах гостиниц, ценах на горючее и позициях SaversGuide®.

В программе Garmin Mobile XT отображается информация о текущей погоде в найденных местах. Дополнительную информацию см. в разделе <u>Использование</u> <u>Garmin Online</u>.

После того, как вы нашли элемент, можно выбрать **Пуск!**, чтобы создать маршрут, или выбрать **Карта** (либо **Меню > Просм. кар.** на некоторых телефонах) для просмотра элемента на карте.

Можно выбрать значок телефона, чтобы набрать телефонный номер элемента, если доступен.

Можно выбрать Варианты (или Меню) для доступа к следующим параметрам:

Сохранить в Мои позиции - сохранение объекта в списке Мои позиции, который содержит избранные места.

**Сохранить в Contacts** - сохранение элемента в <u>контактах</u>, которые хранятся в списке контактов устройства.

**Доб. пр. точку в маршрут** - добавление элемента в текущий маршрут. Дополнительную информацию см. в разделе <u>Добавление промежуточных точек</u>

Отправить позицию - отправка элемента другим пользователям Garmin Mobile XT в виде точки PeerPoint<sup>™</sup>. Дополнительную информацию см. в разделе Использование точек PeerPoint.

**Погода** - просмотр информации о текущей погоде для элемента. Дополнительную информацию см. в разделе <u>Погода</u>.

# Настройка исходной позиции

Можно сохранить позицию, называемую "Исходная", и быстро создавать маршрут к ней.

Чтобы установить исходную позицию:

1. Выберите Куда? > Дом.

2. Выберите **Ввод Мой адрес** или **Текущую позицию**, чтобы установить исходную позицию.

После того, как сохранена ваша исходная позиция, можно создать маршрут к ней, выбрав Куда? > Дом.

#### Поиск адресов

Адреса включены в данные подробной карты, которые предварительно записаны на карту памяти или загружаются из MapInstall или MapSource. Чтобы выполнять поиск адресов, необходимо загрузить на устройство подробные карты.

Чтобы найти адрес:

1. Выберите Куда? > Адреса.

2. Выберите страну, штат или почтовый индекс (при необходимости).

3. Чтобы найти все города, выберите **Поиск по всем городам**. Также можно выбрать **По буквам назв. города**, ввести название или его часть, затем выбрать город из списка.

4. Введите номер дома и выберите Далее.

5. Введите название улицы или его часть или номер, затем выберите улицу из списка.

**ПРИМЕЧАНИЕ**. При вводе информации об улице не нужно вводить префикс или суффикс. Например, чтобы найти "E Main St", необходимо ввести "Main".

6. Если критерию поиска удовлетворяет несколько адресов, выберите необходимый адрес из списка.

7. Выберите **Пуск!**, чтобы создать маршрут или выбрать другой вариант. Дополнительную информацию см. в разделе <u>Использование "Куда?"</u>.

# Поиск объектов

Объекты включают рестораны, гостиницы, магазины, кинотеатры и множество других позиций. Чтобы выполнять поиск объектов, необходимо загрузить на устройство подробные карты.

Чтобы найти объект:

#### 1. Выберите Куда? > Питание, Гостиницы...

2. Выберите категорию. Чтобы выполнить поиск по имени, выберите По буквам имя/назв., введите название или его часть, затем выберите необходимый элемент.

3. Выберите подкатегорию или выберите Все категории. Появится список элементов, находящихся рядом с вашей текущей позицией.

4. Выберите необходимый элемент.

5. Выберите **Пуск!**, чтобы создать маршрут или выбрать другой вариант. Дополнительную информацию см. в разделе <u>Использование "Куда?"</u>.

# Поиск контактов

Можно назначить позицию GPS для контактов.

Чтобы найти контакт:

- 1. Выберите Куда? > Контакты.
- 2. Выберите контакт из списка, затем выберите Пуск!.

3. Если контакту не назначена позиция GPS, программа Garmin Mobile XT предложит назначить позицию GPS. Выберите **Да**.

4. Выберите <u>Поиск адреса</u>, <u>Обзор карты</u>, **Текущую позицию** или **Изменить** координаты, чтобы установить позицию GPS для контакта.

# Поиск позиций

Можно использовать программу Garmin Mobile XT для поиска элементов, сохраненных в <u>Мои позиции</u>.

Чтобы найти позицию:

1. Выберите Куда? > Мои позиции.

2. Выберите необходимую позицию. Чтобы выполнить поиск по имени, выберите **По буквам**, введите название или его часть, затем выберите необходимую позицию.

3. Выберите **Пуск!**, чтобы создать маршрут или выбрать другой вариант. Дополнительную информацию см. в разделе <u>Использование "Куда?"</u>.

# Недавние результаты

Garmin Mobile XT сохраняет маршруты последних 40 найденных элементов, таким образом, вы можете легко найти их снова.

Чтобы просмотреть недавние результаты:

1. Выберите **Куда? > Недавн. результаты**.

2. Выберите необходимый элемент.

3. Выберите **Пуск!**, чтобы создать маршрут или выбрать другой вариант. Дополнительную информацию см. в разделе <u>Использование функции "Куда?"</u>.

# Поиск пользовательских объектов

Пользовательские объекты – это настраиваемые точки на карте. Они могут содержать оповещения, которые предупреждают о приближении к указанной точке или о превышении определенной скорости при движении.

Можно создавать списки пользовательских объектов или загружать их и устанавливать на устройство с помощью программного обеспечения Garmin POI Loader, доступного на сайте www.garmin.com/extras. Дополнительную информацию см. в файле справки программы POI Loader.

Чтобы найти пользовательские объекты:

1. Используйте программу POI Loader, чтобы загрузить пользовательские объекты на устройство.

2. Выберите Куда? > Дополнительно > Настраиваемые объекты.

3. Выберите пользовательский объект.

4. Выберите **Пуск!**, чтобы создать маршрут или выбрать другой вариант. Дополнительную информацию см. в разделе <u>Использование "Куда?"</u>.

# Поиск цен на горючее

Можно выполнять поиск цен на горючее на выбранных рынках. Для получения этой информации ваш телефон должен иметь подключение к Интернету. См. тарифный план вашего оператора мобильной связи для получения информации о стоимости этой услуги.

Чтобы найти цены на горючее:

# 1. Выберите Куда? > Питание, гост... > Горючее > Цены на горючее.

2. Выберите тип горючего.

3. Ваш телефон подключится к Интернету для использования этой службы Garmin Online. Появится список цен на горючее рядом с вашей текущей позицией.

4. Для сортировки списка по цене выберите Сортировка. Для сортировки списка по расстоянию выберите Сортировка еще раз.

5. Выберите необходимый элемент.

6. Выберите **Пуск!**, чтобы создать маршрут или выбрать другой вариант. Дополнительную информацию см. в разделе <u>Использование функции "Куда?"</u>.

**ПРИМЕЧАНИЕ**. Также можно найти цены на горючее, выбрав (Menu >) Средства > Garmin Online > Цены на горючее.

# Поиск позиций SaversGuide

Функция SaversGuide® является дополнительной возможностью, которая доступна только в Северной Америке. Используя карту участника SaversGuide, приложение Garmin Mobile XT работает как цифровая книжка купонов, оповещая вас о ближайших продавцах, у которых вам предоставляется скидка, таких как рестораны, гостиницы, химчистки, кинотеатры и автомастерские. Дополнительную информацию см. в документе "Правила использования SaversGuide", прилагаемом к карте SaversGuide. Карту участника SaversGuide можно заказать на сайте www.garmin.com/extras.

Чтобы найти позиции SaversGuide:

1. Выберите Куда? > Дополнительно > SaversGuide.

2. Выберите Обзор, затем выберите позицию.

3. Выберите категорию и подкатегорию (при необходимости) или коснитесь **По буквам**, чтобы выполнить поиск по имени.

4. Выберите элемент. Появится информация об элементе.

5. Выберите **Пуск!**, чтобы создать маршрут или выбрать другой вариант. Дополнительную информацию см. в разделе <u>Использование "Куда?"</u>.

# Поиск позиций "Помощь в пути"

Дополнительная функция "Помощь в пути Garmin" предоставляет подробную информацию, обзоры и рекомендации о ресторанах, гостиницах и туристических достопримечательностях. Можно заказать функцию "Помощь в пути Garmin" на сайте www.garmin.com/extras.

Чтобы найти позиции "Помощь в пути":

# 1. Выберите Куда? > Дополнительно > Помощь в пути.

2. Выберите Обзор, затем выберите позицию.

3. Выберите категорию и подкатегорию (при необходимости) или коснитесь **По буквам**, чтобы выполнить поиск по имени.

4. Выберите элемент. Появится информация об элементе.

5. Выберите **Пуск!**, чтобы создать маршрут или выбрать другой вариант. Дополнительную информацию см. в разделе <u>Использование "Куда?"</u>.

# Поиск городов

Большие города включены в базовую карту. Небольшие города включены в данные подробной карты, которые предварительно записаны на устройство или загружаются из MapInstall или MapSource. Чтобы выполнять поиск небольших городов, необходимо загрузить на устройство подробные карты.

Чтобы найти город:

1. Выберите Куда? > Города. Появится список городов, находящихся рядом с вашей текущей позицией.

2. Выберите город. Чтобы выполнить поиск по имени, выберите **По буквам**, введите название, затем выберите необходимый город.

3. Выберите **Пуск!**, чтобы создать маршрут или выбрать другой вариант. Дополнительную информацию см. в разделе <u>Использование "Куда?"</u>.

# Поиск пересечений

Пересечения включены в данные подробной карты, которые предварительно записаны на устройство или загружаются из MapInstall или MapSource. Чтобы выполнять поиск пересечений, необходимо загрузить на устройство подробные карты.

Чтобы найти пересечение:

1. Выберите Куда? > Пересечения.

2. Выберите страну, штат или почтовый индекс (при необходимости).

3. Чтобы найти все города, выберите **Поиск по всем городам**. Чтобы выполнить поиск по имени, выберите **По буквам назв. города**, введите название или его часть, затем выберите город из списка.

4. Введите название первой улицы или его часть или номер, затем выберите улицу из списка.

5. Введите название второй улицы или его часть или номер, затем выберите улицу из списка.

6. Если критерию поиска удовлетворяет несколько пересечений, выберите необходимое пересечение из списка.

7. Выберите **Пуск!**, чтобы создать маршрут или выбрать другой вариант. Дополнительную информацию см. в разделе <u>Использование "Куда?"</u>.

# Поиск и просмотр точек PeerPoint™

После получения точки PeerPoint можно просмотреть ее на карте, сохранить в "Мои позиции" или "Контакты", создать маршрут к данной точке, добавить ее к текущему маршруту или набрать телефонный номер данного лица.

Чтобы просмотреть точки PeerPoint:

- 1. Выберите **Куда? > PeerPoints**.
- 2. Выберите точку PeerPoint из списка, затем выберите Просмотр сведений.

3. Выберите **Карта**, чтобы просмотреть точку PeerPoint на карте или выберите **Варианты** для выбора других вариантов.

Также можно просмотреть точку PeerPoint и создать маршрут к ней, выбрав (Меню >) Средства > PeerPoints.

Для получения дополнительной информации о точках PeerPoint см. раздел Описание точек PeerPoint.

#### Поиск мест рядом с другими местами

По умолчанию программа Garmin Mobile XT выполняет поиск мест рядом с вашей текущей позицией. Также можно использовать программу Garmin Mobile XT для поиска мест рядом с вашей текущей дорогой или маршрутом, местом назначения маршрута или выбранной позицией.

Чтобы найти места рядом с другими местами:

1. Выберите Куда? > Рядом с.

2. Чтобы найти место рядом с текущей дорогой или рядом с местом назначения маршрута, выберите соответствующий параметр, затем выберите **Готово**.

3. Чтобы найти место рядом с другой позицией, выберите **Рядом с другим**. Выберите **По буквам назв. города** или **Обзор карты**. Найдите позицию, затем выберите **Готово**.

4. Найдите необходимое место. Дополнительную информацию см. в разделе Использование "Куда?".

# Отправка найденной позиции

можно <u>найти</u> позицию и отправить лицам из списка контактов. Информация отправляется пользователям Garmin Mobile XT в виде текстового сообщения с позицией. При отсутствии этой программы будет получено только текстовое сообщение.

Чтобы отправить позицию:

1. <u>Найдите позицию</u>.

2. На странице Пуск! выберите Варианты > Отправить позицию.

3. Выберите контакт из списка.

4. Выберите текст сообщения, который необходимо отправить с позицией или выберите **Вручную**, чтобы ввести собственное сообщение.

5. Чтобы присоединить карту позиции, выберите Варианты.

6. чтобы отправить позицию, выберите Отправить.

# Прокладка маршрута

# Описание маршрутов

После того, как вы <u>нашли элемент</u>, можно выбрать **Пуск!**, чтобы проложить к нему маршрут. Можно также <u>создать и сохранить новый маршрут</u> вручную.

При создании маршрута автоматически появляется карта. Активный маршрут отображается в виде цветной линии, ведущей в место назначения.

В маршрут можно включить дополнительные точки или остановки (называются <u>"промежуточными точками"</u>).

Если вы закрыли карту и хотите вернуться к ней, выберите **Просм. кар.** на главной странице Garmin Mobile XT.

Чтобы остановить активный маршрут, выберите **Стоп** на главной странице Garmin Mobile XT.

#### Предстоящие повороты

После создания маршрута можно просматривать предстоящие повороты на карте.

Чтобы просмотреть предстоящие повороты:

1. Выберите **Прибытие** в нижнем правом углу карты. Будут показаны инструкции, а также расстояние и время до следующего поворота в маршруте.

2. Нажимайте стрелки вверх и вниз для просмотра других поворотов в маршруте.

Можно просмотреть список всех поворотов в маршруте. Для этого выберите (Меню >) Средства > Маршрут на главной странице Garmin Mobile XT. На телефонах с сенсорным экраном для просмотра списка можно использовать панель направлений, расположенную над картой. На телефонах других типов для просмотра списка на странице карты нажмите клавишу 2.

# Объезды

При навигации по маршруту можно использовать объезды, чтобы избежать препятствий, например, пробок или зон строительства.

Чтобы использовать объезды:

1. Для активного маршрута выберите Объезд на главной странице.

2. Выберите Расстояние или Прибл. поворот.

- Если выбрано **Расстояние**, выберите, какой участок текущего маршрута необходимо избегать.

- Если выбран **Прибл. поворот**, выберите поворот, который необходимо избегать.

3. Выберите **Да**. Программа Garmin Mobile XT пересчитает маршрут, включив в него объезд.

#### Нежелательные дороги и зоны

Можно исключить определенные дороги или зоны из всех маршрутов. Программа Garmin Mobile XT не будет использовать эти дороги или зоны, если есть альтернатива.

Можно исключить общие типы дорог (такие как грунтовые дороги и платные дороги), изменив <u>параметры маршрута</u>. Также можно настроить параметры маршрута для исключения <u>дорожных</u> событий, если вы подключены к службе <u>Garmin Online</u>.

#### Нежелательные дороги

Можно выбрать участок одной или нескольких дорог, которые необходимо избегать.

1. Выберите (Меню >) Настр. > Прокладка > Нежелательные места.

#### 2. Выберите Вручную > Добавить новую дорогу.

3. Выберите начальную точку нежелательной дороги, затем выберите **Далее**. На карте появится значок кнопки.

4. Выберите конечную точку нежелательной дороги, затем выберите **Далее**. Программа Garmin Mobile XT вычислит нежелательный участок.

5. Выберите **ОК**, чтобы сохранить нежелательное место.

#### Нежелательные зоны

Можно начертить прямоугольник на карте, чтобы выбрать нежелательную зону.

#### 1. Выберите (Меню >) Настр. > Прокладка > Нежелательные места.

#### 2. Выберите Вручную > Добавить новую зону.

3. Выберите угол нежелательной зоны, затем выберите Далее.

4. Выберите противоположный угол нежелательной зоны. Прямоугольник будет затенен.

5. Выберите Далее.

6. Выберите **ОК**, чтобы сохранить нежелательное место.

#### Просмотр и изменение нежелательных мест

Можно просматривать, переименовывать или удалять нежелательные места.

1. Выберите (Меню >) Настр. > Прокладка > Нежелательные места.

2. Выберите Вручную > Просмотр списка.

3. Выберите нежелательное место, которое необходимо изменить.

4. Выберите **Переименовать** для переименования нежелательного места, **Удалить** для удаления нежелательного места или **Карта** для просмотра нежелательного места.

Чтобы отключить нежелательное место без его удаления, выберите (Меню >) Настр. > Прокладка > Нежелательные места, затем снимите пометку с нежелательного места.

# Добавление промежуточных точек в маршрут

Промежуточные точки – это дополнительные точки или остановки, которые добавляются в маршрут. Это могут быть адреса, позиции, объекты или другие элементы на карте.

Чтобы добавить промежуточные точки в маршрут:

1. Для активного маршрута выберите (Меню >) Средства > Маршрут > Правка.

2. Выберите Добавить промежуточную точку.

3. Выберите <u>Найти</u>, <u>Обзор карты</u>, **Исп. текущ. позицию** или **Изменить** координаты для выбора промежуточной точки.

4. Чтобы удалить промежуточную точку из списка, выберите промежуточную точку, затем выберите **Удалить**.

5. Чтобы изменить последовательность промежуточных точек в маршруте, выберите промежуточную точку в списке, затем выберите стрелки вверх или вниз для ее перемещения. Также можно выбрать **Сортировка** для автоматического изменения порядка промежуточных точек.

Также можно добавлять промежуточные точки в маршрут с помощью функции <u>Найти</u>. Найдите объект, затем выберите **Варианты > Доб. пр. точку в** маршрут.

# Сохранение маршрута

Можно сохранить маршрут, по которому выполняется навигация, для последующего использования.

- 1. Выберите (Меню >) Средства > Управл. данными > Маршруты.
- 2. Выберите Сохранить активный маршрут.
- 3. Выберите ОК.

Чтобы открыть сохраненный маршрут:

- 1. Выберите (Меню >) Средства > Управл. данными > Маршруты.
- 2. Выберите Просмотр маршрутов.
- 3. Выберите маршрут, который необходимо использовать.
- 4. Выберите Пуск!.

# Планирование маршрута

Можно планировать, создавать и автоматически сохранять сложный маршрут.

- 1. Выберите (Меню >) Средства > Управл. данными > Маршруты.
- 2. Выберите Создать новый сохр. маршрут.
- 3. Выберите начальную точку.
- 4. Выберите конечную точку.
- 5. При необходимости выберите промежуточные точки или выберите Нет.
- 6. Выберите параметр расчета маршрута.
- 7. Выберите Пуск или Сохранить.

**ПРИМЕЧАНИЕ**. При выборе Пуск маршрут сохраняется, и начинается процесс навигации.

# Изменение сохраненного маршрута

После сохранения маршрута можно выполнить необходимые изменения.

- 1. Выберите (Меню >) Средства > Управл. данными > Маршруты.
- 2. Выберите Просмотр маршрутов.

3. Выберите маршрут, затем выберите Правка.

4. Используйте следующие параметры для выполнения изменений:

Переименовать - переименование маршрута.

Редактирование/Просмотр точек - добавление, удаление или изменение порядка точек в маршруте.

Параметры маршрута - установка параметров Быстрее или Более короткое расстояние для вычисления маршрута.

Удалить - удаление маршрута.

#### Моделирование маршрута

Если функция GPS отключена, можно моделировать движение по маршруту. Программа Garmin Mobile XT отображает движение вашего автомобиля по дорогам маршрута и моделирует каждый поворот и голосовую подсказку.

Чтобы смоделировать маршрут:

1. Выполните процедуру для создания маршрута.

2. При выключенной функции GPS, выберите (Меню >) Средства > Моделир. маршрут.

# Работа с позициями

# Сохранение позиции

Можно сохранять места в "Мои позиции" и легко находить их.

Чтобы сохранить позицию:

1. Найдите элемент, который необходимо пометить как позицию.

2. На странице Пуск! выберите Варианты (или Меню) > Сохранить в Мои позиции.

3. Чтобы <u>изменить позицию</u>, выберите **Правка**. Завершив изменения, выберите **Готово**.

# Настройка исходной позиции

Можно сохранить позицию, называемую "Исходная", и быстро создавать маршрут к ней.

Чтобы установить исходную позицию:

1. Выберите Куда? > Дом.

2. Выберите **Ввод Мой адрес** или **Текущую позицию**, чтобы установить исходную позицию.

После того, как сохранена ваша исходная позиция, можно создать маршрут к ней, выбрав Куда? > Дом.

# Изменение позиций

Можно изменять имя позиции, категорию или символ, перемещать ее в другое место или удалять.

Чтобы изменить позицию:

1. Выберите (Меню >) Средства > Управл. данными > Мои позиции.

2. Выберите позицию, затем выберите (Меню >) Изменение имени, Изменить позицию, Изменение категорий, Изменение символа или Удалить.

3. Выполите необходимые изменения.

# Использование категорий позиций

Программа Garmin Mobile XT предоставляет установленные по умолчанию категории позиций, чтобы помочь организовать ваши позиции. Также можно создавать собственные категории для позиций.

Чтобы создать категорию:

- 1. Выберите (Меню >) Средства > Управл. данными > Мои позиции.
- 2. Выберите позицию, затем выберите Изменение категорий.
- 3. Выберите Редактировать > Добавить категорию.
- 4. Введите имя категории, затем выберите Готово.

Чтобы назначить категорию:

- 1. Выберите (Меню >) Средства > Управл. данными > Мои позиции.
- 2. Выберите позицию, затем выберите Изменение категорий.
- 3. Выберите одну или несколько категорий, затем выберите Готово.

# Работа с контактами и встречами

# Поиск контактов

Можно назначить позицию GPS для контактов.

Чтобы найти контакт:

1. Выберите Куда? > Контакты.

2. Выберите контакт из списка, затем выберите Пуск!.

3. Если контакту не назначена позиция GPS, программа Garmin Mobile XT предложит назначить позицию GPS. Выберите **Да**.

4. Выберите <u>Поиск адреса</u>, <u>Обзор карты</u>, **Текущую позицию** или **Изменить** координаты, чтобы установить позицию GPS для контакта.

# Изменение контактов

Можно изменить символ для контакта, изменить его категорию или переместить в другую позицию на карте.

Чтобы изменить контакт:

1. Выберите (Меню >) Средства > Управл. данными > Контакты.

2. Выберите контакт, затем коснитесь Изменить позицию, Изменение категорий или Изменение символа.

3. Выполите необходимые изменения.

# Прокладка маршрута к встрече

Можно проложить маршрут к встрече в календаре. (Доступно только на устройствах Windows Mobile).

Чтобы проложить маршрут к встрече:

- 1. Выберите встречу в календаре, затем выберите Меню.
- 2. Выберите Garmin Mobile XT > Задать точку позиции.

3. Введите имя позиции, а затем выберите Задать с карты или Задать из поиска.

4. Задайте позицию GPS для контакта.

# 5. Выберите **ОК**.

Если вы готовы к созданию маршрута к встрече, выберите встречу и выберите Меню > Garmin Mobile XT > Проложить.

# Garmin Online

# Описание Garmin Online

При помощи сервиса Garmin Online можно получить сведения о ценах на горючее и цены Hotels.com для данной местности (только в США), а также постоянно обновляющуюся информацию о погоде и обстановке на дорогах. Также можно загружать информацию камер безопасности (только в Европе). Не все услуги доступны во всех регионах.

На большинстве телефонов учетная запись Garmin Online активируется автоматически. Если необходимо активировать учетную запись вручную, используйте страницу <u>состояние подписки</u>.

По умолчанию программа Garmin Mobile XT выдает приглашение при попытке подключения к службе Garmin Online. Можно изменить этот параметр, выбрав (Меню >) Настр. > Garmin Online. Дополнительную информацию см. в разделе Параметры Garmin Online.

Время от времени могут приходить сообщения от сервера Garmin Online, при этом в верхней части главной страницы появляется значок сообщения сервера. Выберите значок, чтобы просмотреть сообщение.

Для доступа к службе Garmin Online ваш телефон должен иметь подключение к Интернету. Большая часть данных Garmin Online является бесплатной, но за постоянное подключение телефона к Интернету и передачу данных взимается плата.

# Проверка состояния подписки

Используйте экран "Состояние подписки", чтобы активировать службы Garmin Online (при необходимости) и узнать, какие службы для вас доступны. Не для всех служб требуется активация учетной записи. Дополнительную информацию о подписке см. на сайте http://my.garmin.com.

Для доступа к службе Garmin Online ваш телефон должен иметь подключение к Интернету.

Чтобы активировать учетную запись Garmin Online:

# 1. Выберите (Меню >) Средства > Garmin Online > Сост. подписк.

#### 2. Выберите Активировать.

3. Ведите код активации и выберите **Готово**. Ваш телефон подключится к службе Garmin Online, и появится список доступных служб.

Чтобы изменить <u>Параметры Garmin Online</u>, выберите **Варианты** на экране "Состояние подписки".

# Просмотр данных о погоде

Служба Garmin Online предоставляет текущие данные о погоде, если эта функция доступна, включая текущие погодные условия и прогноз погоды.

Для получения данных о погоде необходимо активное подключение к службе Garmin Online. Дополнительную информацию см. в разделе <u>Описание Garmin</u> <u>Online</u>.

Чтобы просмотреть данные о погоде:

1. Выберите (Меню >) Средства > Garmin Online > Погода. Появится список данных о погоде для вашего текущего положения.

2. Чтобы просмотреть сведения о погоде, выберите элемент в списке.

3. Чтобы отобразить данные о погоде для другой позиции, выберите Новый город и введите название города.

Данные о погоде также отображаются, когда вы находите позицию.

#### Просмотр данных о транспортном потоке

Используйте службу Garmin Online для загрузки текущих данных о транспортном потоке, если эта функция доступна, включая данные об авариях и зонах строительства.

Для получения данных о транспортном потоке необходимо подключение к службе Garmin Online. Дополнительную информацию см. в разделе <u>Использование Garmin Online</u>.

Чтобы получить данные о транспортном потоке:

1. Выберите (Меню >) Средства > Garmin Online > Трансп. поток. Появится список ближайших дорожных событий.

2. Чтобы просмотреть сведения о дорожном событии, выберите его в списке.

3. Чтобы отобразить дорожное событие на карте, выберите событие, затем выберите Карта.

По умолчанию программа Garmin Mobile XT настроена таким образом, чтобы избегать дорожные события при навигации по маршруту. Чтобы отключить этот параметр, выберите (Меню >) Настр. > Прокладка и снимите флажок с параметра "Транспортный поток" в меню "Нежелательные места". Дополнительную информацию см. в разделе <u>Параметры маршрута</u>.

# Просмотр информации о ценах гостиниц

При помощи Garmin Online можно просматривать сведения Hotels.com о ценах, категориях и характеристиках гостиниц (где они имеются).

Для получения данных Hotels.com необходимо подключение к службе Garmin Online. Дополнительную информацию см. в разделе <u>Использование Garmin</u> <u>Online</u>.

Чтобы просмотреть цены гостиниц:

# 1. Выберите Куда? > Питание, гост... > Временное жилье > Цены Hotels.com.

2. Ваш телефон подключится к Интернету для использования этой службы Garmin Online. Появится список цен гостиниц, находящихся рядом с вашей текущей позицией.

3. Для сортировки списка по цене выберите Сортировка. Для сортировки списка по расстоянию выберите Сортировка еще раз.

4. Выберите необходимую гостиницу.

5. Чтобы просмотреть рейтинг гостиницы и информацию об условиях, выберите значок условий. Чтобы просмотреть информацию о ценах, снова выберите значок условий.

6. Бронируйте по телефону через бесплатный номер Hotels.com..

7. Выберите **Пуск!**, чтобы создать маршрут или выбрать другой вариант. Дополнительную информацию см. в разделе <u>Использование функции "Куда?"</u>.

**ПРИМЕЧАНИЕ**. Информацию о гостиницах можно также просмотреть, выбрав (Меню >) Средства > Garmin Online > Цены Hotels.com

# Загрузка камер безопасности

Можно использовать службу Garmin Online для загрузки информации камер безопасности (доступно не во всех регионах). Вы можете бесплатно загружать данную информацию в течение 30-дневного периода, который начинается с момента загрузки первого региона камеры безопасности. Дополнительную информацию см. на сайте www.garmin.com.

Для загрузки информации камер безопасности необходимо подключение к службе Garmin Online. Дополнительную информацию см. в разделе Использование службы Garmin Online.

Чтобы загрузить камеры безопасности:

1. Выберите (Меню >) Средства > Garmin Online > Камеры. Появится список доступных регионов камер безопасности.

2. Выберите один или несколько регионов из списка, затем выберите Загрузка.

Камеры безопасности загружаются в виде <u>пользовательских объектов</u>. Чтобы просмотреть камеры безопасности, выберите **Куда? > Дополнительно >** Настраиваемые объекты.

# Использование точек PeerPoint™

# Описание точек PeerPoint™

Точки PeerPoint позволяют отправлять информацию о текущей позиции другим людям с помощью текстовых сообщений SMS. В сообщение можно включить адрес ближайшего объекта и изображение карты (**ПРИМЕЧАНИЕ**. Для отправки изображения карты телефоны отправителя и получателя должны поддерживать мультимедийные сообщения MMS). Пользователи Garmin Mobile XT получают сообщение в виде точки PeerPoint и могут сохранить позицию и маршрут к ней. При отсутствии этой программы будет получено только текстовое сообщение.

Вы можете запрашивать информацию PeerPoint у других пользователей Garmin Mobile XT. При получении точки PeerPoint появляется запрос на запуск программы Garmin Mobile XT. Если она уже запущена, появится сообщение. Можно сохранить точку PeerPoint, просмотреть ее на карте и проложить к ней маршрут.

При этом действуют стандартные расценки оператора сотовой связи на обмен сообщениями.

# Отправка позиции в виде PeerPoint™

Можно отправить текущую позицию в виде PeerPoint лицам из списка контактов. Информация отправляется пользователям Garmin Mobile XT в виде PeerPoint и в виде текстового сообщения, содержащего ближайший адрес. Не пользователи Garmin Mobile XT получают только текстовое сообщение.

Чтобы отправить текущую позицию в виде PeerPoint:

1. Выберите (Меню >) Средства > PeerPoints. Появится список последних точек PeerPoint.

2. Выберите PeerPoint или Контакты, затем выберите контакт из списка.

3. Выберите **Отправить PeerPoint**. Появится текстовое сообщение с вашей текущей позицией.

4. Чтобы изменить символ PeerPoint, прикрепить карту позиции или отправить автоматический запрос PeerPoint адресата, выберите **Варианты**.

5. Чтобы отправить PeerPoint, выберите **Отправить**.

# Запрос точки PeerPoint™

Вы можете запрашивать точки PeerPoint у пользователей Garmin Mobile XT, которые находятся в списке контактов.

Чтобы запросить точку PeerPoint:

1. Выберите (Меню >) Средства > PeerPoints. Появится список последних точек PeerPoint.

2. Выберите точку PeerPoint или Контакты, затем выберите контакт из списка.

3. Выберите **Запрос PeerPoint**. Появится текстовое сообщение "Ваше местонахождение".

4. Чтобы отправить точку PeerPoint, выберите **Запрос**.

При получении точки PeerPoint появляется запрос на запуск программы Garmin Mobile XT. Если она уже запущена, появится сообщение. Можно сохранить точку PeerPoint, просмотреть ее на карте и проложить к ней маршрут.

# Поиск и просмотр точек PeerPoint™

После получения точки PeerPoint можно просмотреть ее на карте, сохранить в "Мои позиции" или "Контакты", создать маршрут к данной точке, добавить ее к текущему маршруту или набрать телефонный номер данного лица.

Чтобы просмотреть точки PeerPoint:

- 1. Выберите **Куда? > PeerPoints**.
- 2. Выберите точку PeerPoint из списка, затем выберите Просмотр сведений.

3. Выберите **Карта**, чтобы просмотреть точку PeerPoint на карте или выберите **Варианты** для выбора других вариантов.

Также можно просмотреть точку PeerPoint и создать маршрут к ней, выбрав (Меню >) Средства > PeerPoints.

Для получения дополнительной информации о точках PeerPoint см. раздел Описание точек PeerPoint.

# Инструменты и дополнительные возможности

# Просмотр карты

Можно использовать карту для просмотра мест за пределами вашей текущей позиции. Чтобы просмотреть карту, выберите (Меню >) Средства > Обзор карты.

При использовании устройств с сенсорным экраном перемещайте палец по экрану, чтобы перемещаться по карте. При использовании других устройств используйте кнопки навигации, чтобы перемещаться по карте.

Используйте следующие инструменты для просмотра карты:

- ▲ При использовании телефонов с сенсорным экраном выберите отображение вашей позиции в центре карты. При использовании других телефонов выберите Меню > Центр на устройстве.
- При использовании телефонов с сенсорным экраном выберите увеличение. При использовании других телефонов нажмите 1. При использовании телефонов с сенсорным экраном выберите уменьшение. При использовании других телефонов нажмите 3.
- При использовании телефонов с сенсорным экраном выберите этот значок, затем выделите прямоугольник на карте, чтобы увеличить зону. Выберите значок снова, чтобы отключить этот инструмент. (Доступно не на всех телефонах).
- ▲ Выберите, чтобы измерить расстояние между двумя точками. Выберите первую точку на карте, выберите значок кнопки ѝ, затем выберите точку, расстояние до которой необходимо измерить. (Доступно не на всех телефонах).
- При использовании телефонов с сенсорным экраном выберите значок информации для просмотра информации о выбранной точке на карте. При использовании других телефонов выберите Меню > Информация о точке. Затем можно создать <u>маршрут</u> к этой точке, сохранить ее в <u>Мои</u> <u>позиции</u>, сохранить ее в программе <u>Контакты</u>, <u>отправить точку другому</u> <u>человеку</u> или добавить ее к активному маршруту <u>в качестве</u> <u>промежуточной точки</u>.

Чтобы сохранить вашу текущую позицию в "Мои позиции", выберите (Меню >) Сохранить.

# Функция "Где я?"

Страница "Где я?" отображает широту/долготу текущей позиции, ближайший адрес и ближайшие крупные пересечения.

Чтобы сохранить вашу текущую позицию в Мои позиции:

1. Выберите (Меню >) Средства > Где я?

# 2. Выберите Сохранить.

3. Чтобы изменить позицию, выберите Правка. Чтобы сохранить, выберите ОК.

# Управление данными

На странице управления данными можно <u>изменять "Мои позиции"</u>, работать с <u>сохраненными маршрутами</u> и <u>контактами</u>, и просматривать <u>Наборы карт</u> и <u>Пользовательские объекты</u>, установленные на устройстве.

Выберите (Меню >) Средства > Управл. данными, затем выберите вариант.

# Наборы карт

Приложение Garmin Mobile XT предоставляет предварительно записанные данные карты. Также можно приобрести дополнительные данные карты у дилера Garmin или по адресу www.garmin.com.

Чтобы просмотреть наборы карт, загруженные на телефон, выберите (Меню >) Средства > Управл. данными > Наборы карт.

Чтобы удалить набор карт, выберите набор карт, затем выберите Удалить.

ВНИМАНИЕ. После удаления набор карт не подлежит восстановлению.

# Треки (Доступно не на всех телефонах)

#### Запись трека

Можно записать путь, по которому вы движетесь (называемый "трек"), и просматривать его в виде пунктирной линии на карте.

1. Выберите (Меню >) Средства > Управл. данными > Треки.

2. Выберите Варианты.

3. Выберите **Режим записи**, затем выберите параметр записи: **При заполн. с** начала (запись производится с начала трека, если память трека переполнена), **Остановить при заполнении** (если память трека переполнена, запись останавливается) или **Откл**.

4. Выберите **Интервал записи**, затем выберите интервал записи точек трека. **Чаще** - позволяет записывать большее количество точек и создавать более подробные маршруты, но заполнение памяти трека происходит быстрее.

5. Выберите Показать активный трек на карте, затем выберите Активировано, чтобы просматривать активный трек на карте во время записи.

После записи треков их можно сохранить и просмотреть на карте.

# Сохранение трека

Сохраненные треки отображаются на карте автоматически.

- 1. Выберите (Меню >) Средства > Управл. данными > Треки.
- 2. Выберите Сохранить активн. трек.
- 3. Выберите Сохранить.

После сохранения трека рекомендуется очистить память трека, выбрав Очистить активный трек.

#### Просмотр и изменение сохраненного трека

Можно переименовать трек, изменить его цвет, отобразить трек на карте или удалить его.

1. Выберите (Меню >) Средства > Управл. данными > Треки.

- 2. Выберите Просмотр сохр. треков.
- 3. Выберите трек, затем выберите (Меню >) Правка.
- 4. Выберите параметр:

Переименовать - переименование трека.

Цвет - выбор цвета трека.

Показать на карте - отображение трека на странице главной карты.

Удалить - удаление трека.

#### Использование счетчика движения

Счетчик движения автоматически сохраняет время, расстояние и скорость движения, если включен приемник GPS. Он отображает счетчик пробега, время движения, время остановки, среднюю скорость и максимальную скорость.

Чтобы использовать счетчик движения, выберите (Меню >) Средства > Дорожн. комп.

Чтобы сбросить значения расстояния, времени и средней скорости, выберите Сброс, затем выберите данные, которые необходимо сбросить.

# Параметры

# Параметры карты

Параметры карты позволяют настраивать отображение карты, включая детализацию карты, ориентацию и размер текста.

Чтобы изменить параметры карты, выберите (Меню >) Настр. > Карта.

Нагрузка карты - выберите уровень детализации. Меньшая нагрузка обеспечивает более быстрое обновление карты.

**Ориентация** - выберите **Трёхмерный**, **Север наверху** (север в верхней части экрана) или **По треку** (направление движения в верхней части экрана).

Автоувеличение - выберите Активировано (автоматическое изменение масштаба для отображения следующего поворота на карте) или Отключено.

Затемнять дороги - выберите При прокладке (затемнение дорог, не входящих в активный маршрут) или Никогда.

Городская зона - выберите Активировано (городские зоны затемнены) или Откл.

Показать позицию - выберите На дорогах (отображение позиции на ближайшей дороге) или В позиции GPS (отображение позиции в фактической позиции GPS).

Показать подр. карты - выберите Да (отображение линий вокруг подробных карт, загруженных на устройство) или Нет.

Координатная сетка - выберите Активировано (отображение координатной сетки) или Откл.

Свойства Карты - выберите размера шрифта для элементов, отображаемых на карте (объекты, улицы, города и т.д.), или отключите текстовые метки.

# Параметры системы

Параметры системы позволяют настраивать функцию GPS и выбирать единицы измерения.

Чтобы изменить параметры системы, выберите (Меню >) Настр. > Система.

Удаленный GPS - открытие страницы <u>Сведения об удаленном устройстве</u> <u>GPS</u>.

Отключить GPS Bluetooth при телефонном вызове (доступно не на всех телефонах) - выберите Всегда, При отсутствии ведения или Никогда.

Расстояние и скорость, Направление, Высота, Глубина и Температура - выберите единицу измерения.

Формат позиции - выберите формат сетки. Если выбран пункт Польз. сетка UTM, введите соответствующую информацию о сетке.

Нулевая отметка - выберите нулевую отметку карты.

Устройство с клавиат. - выберите Да, если ваше устройство оснащено клавиатурой.

# Параметры прокладки маршрута

Параметры прокладки маршрута позволяют настраивать способ вычисления маршрутов программой Garmin Mobile XT.

Чтобы изменить параметры прокладки маршрута, выберите (Меню >) Настр. > Прокладка.

Вычислить маршруты - выберите тип транспорта.

Пересчет вне маршр. - выберите С подсказкой (Garmin Mobile XT выдаст запрос перед пересчетом маршрутов), Автоматически, с голосовым подтверждением (голосовые подсказки при пересчете), Автоматически, без подтверждения (пересчет без голосовых подсказок) или Откл. (без пересчета).

Параметры маршрута - выберите Быстрее, Более короткое состояние или Вне дороги.

**Просмотр поворота** - выберите **Активировано** (предварительный просмотр предстоящих поворотов) или **Откл**.

**Нежелательные места** - отметьте типы дорог или зон, которые необходимо избегать при создании маршрутов. Программа Garmin Mobile XT не будет использовать эти элементы в маршруте, если есть альтернатива. Дополнительную информацию см. в разделе <u>Нежелательные дороги и зоны</u>.

#### Параметры экрана

Параметры экрана позволяют настроить подсветку, язык программы и цветовую схему.

Чтобы изменить параметры дисплея, выберите (Меню >) Настр. > Дисплей.

Подсветка (доступно не на всех телефонах) - выбор параметров подсветки.

**Язык текста** - выбор языка программного обеспечения. Этот параметр не изменяет язык текста карты.

**Цветной режим** - выберите **День** (светлый фон, темный текст), **Ночь** (темный фон, светлый текст) или **Авто** (цвета меняются в зависимости от времени суток).

Отключение экрана (только для устройств Palm) - выберите Активировано (режим отключается согласно настройкам автоматического отключения Palm), Отключено (экран не отключается) или Авто (Garmin Mobile XT отключает экран согласно настройкам автоматического отключения Palm. Если подключен источник внешнего питания, экран отключаться не будет).

# Параметры звука

С помощью параметров звука можно настроить громкость, голосовые сообщения и звуковой сигнал.

Чтобы изменить параметры звука, выберите (Меню >) Настр. > Аудио.

Громкость - выберите уровень громкости.

**Голосовые сообщения** - выберите язык (если на устройстве установлено несколько языков для голосовых сообщений).

Также можно включить/выключить голосовую подсказку и звуковой сигнал.

# Параметры Garmin Online

Параметры Garmin Online позволяют включать и выключать доступ к службе Garmin Online.

Чтобы изменить параметры службы Garmin Online, выберите (Меню >) Настр. > Garmin Online.

Служба Garmin Online - выберите Всегда (автоматическое соединение с Garmin Online), С подсказкой (запрос перед соединением), или Откл.

# Параметры точек сближения

Параметры точек сближения позволяют активировать оповещения о сближении, настройку тонов предупреждения о скорости и оповещения о сближении с пользовательскими объектами и камерами безопасности.

Чтобы изменить параметры системы, выберите (Меню >) Настр. > Точки сближения.

Пользоват. объекты - выберите Активировано или Отключено.

Камеры безопасности Garmin - выберите Активировано или Откл.

Звук. уведомление - выберите Один сигнал, Непрерывно - пр. о скорости (непрерывный тон только для предупреждения о скорости) или Непрерывно - Все предупр.

# О системе

Страница "О системе" содержит информацию о программе Garmin Mobile XT, включая версию программы, идентификатор устройства и информацию об авторских правах.

Выберите (Меню >) Настр. > О системе для открытия страницы "О системе".

# Восстановление исходных настроек

Можно восстановить заводские по умолчанию для всех параметров Garmin Mobile XT. Для этого выберите (Меню >) Настр. > Восст. настройки.

**ПРИМЕЧАНИЕ**. Все изменения настроек будут потеряны при восстановлении настроек по умолчанию.